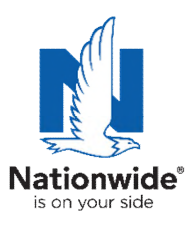

# Ariba Registration Quick Reference Guide

Nationwide is partnering with **SAP Ariba**<sup>®</sup> (hereafter Ariba) for all contracts, purchase orders, and submission of invoices by suppliers.

In order for your company to register with Nationwide on the Ariba Network you will need to create an Ariba account, if you don't already have one, and complete a Nationwide-specific registration questionnaire.

The questionnaire addresses topics like your company profile, payment information, diversity certification and risk related questions.

### This is a critical step in becoming a supplier with Nationwide.

| ** | Please  | follow   | the | <u>steps</u> | below | to con | nplete | the | supplier | registrat | ion |
|----|---------|----------|-----|--------------|-------|--------|--------|-----|----------|-----------|-----|
| qı | uestion | naire ** |     |              |       |        |        |     |          |           |     |

| Time range         All time.         Browsing history         7.828 items. Includes autocompletions in the address bar.                                                                                                    | BEFORE starting the registration process,<br>please open your desired browser and hit Ctr<br>+ Shift + Delete to open your Settings. |
|----------------------------------------------------------------------------------------------------|----------------------------------------------------------------------------------------------------|
| Download history 100 items Cookies and other site data From 29 sites. Signs you out of most sites. Cached images and files Frees up 92.7 MB. Some sites may load more slowly on                                                                        | Please clear your <b>Cookies</b> and <b>Cache</b> and change the time range to " <b>All time</b> "                                   |
| Vour next visit.<br><u>Clear browsing data for Internet Explorer mode</u><br>This will clear your data across all your synced devices signed in to<br>lernej1@nationwide.com. To clear browsing data from this device<br>only, <u>sign out first</u> . |                                                                                                    |

### If you are having issues accessing the questionnaire, please try the following:

- Message indicates that the link may have expired:
  - o Navigate to Proposals.Seller.Ariba.com and log in with your existing username and password
- Not able to see the questionnaire?
  - Clear your Cookies and Cache (see above)
  - o Change your browser to Chrome, Edge or Firefox
- Need assistance from others to complete the questionnaire?
  - You can download the questionnaire by selecting the icon and "Export all rows"
  - You must enter all the answers in the system
- Need additional assistance?
  - Reach out to <u>NWHelp@Nationwide.com</u> OR
  - Contact Ariba Support at (866) 218-2155 and follow these prompts: Registration – Press 2. Supplier – Press 2. Customer profile – Press 1

## **STEP 1:**

After submitting your name, e-mail address and current W-9 to <u>NWHelp@Nationwide.com</u>, you will receive an e-mail from Nationwide that looks like this:

| Register as a supplier with Nationwide - TEST                                                                                                    |  |  |  |  |  |
|----------------------------------------------------------------------------------------------------|--|--|--|--|--|
| Hello!                                                                                                    |  |  |  |  |  |
| Elizabeth Busta has invited you to register to become a supplier with<br>Nationwide. Prior to completing the registration Invitation Test must first<br>create an account on the Ariba Network or log in through an existing<br>account. You will then be prompted to complete the Nationwide specific<br>questionnaire.                                                                                                    |  |  |  |  |  |
| The questionnaire consists of corporate and remittance information, as well as diversity and risk questions.                                                                                                    |  |  |  |  |  |
| <ol> <li>Are you new to Ariba?</li> <li>Click <u>Click Here</u> then select "Sign up"</li> <li>Create your new Standard (free) account.</li> <li>Continue on to the Nationwide questionnaire.</li> </ol>                                                                                                    |  |  |  |  |  |
| <ol> <li>Already have an account on Ariba?</li> <li><u>Click Here</u> then select "Log In"</li> <li>Log in to your existing account, ensuring you are using the account you would like aligned with Nationwide.</li> <li><b>NOTE:</b> When logging in, please use your mouse to click "Log In", instead of the enter button, to ensure the proper connection is made.</li> <li>Complete the questionnaire. If you aren't immediately taken to your questionnaire, please look for it in the Proposals section of the portal.</li> </ol> |  |  |  |  |  |
| This link can only be used by the original recipient. To have an invitation sent to a different contact, please email <u>NWHELP@nationwide.com</u>                                                                                                    |  |  |  |  |  |
| To return to the questionnaire to add or revise information, please navigate to Propopsals.seller.ariba.com                                                                                                    |  |  |  |  |  |
| Thank you for your partnership and your immediate action.                                                                                                    |  |  |  |  |  |

Please use the "Click Here" link to be directed to Ariba.

In order for the connection to be properly made to the questionnaire, you **must** access it directly from the invitation.

If you **do not** use the link, you will not see the Nationwide-specific questionnaire within Ariba

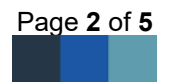

### **STEP 2:**

- If you have an existing Ariba account, select "Log in" and use your existing credentials You will be routed to the Nationwide registration.
- If you are new to Ariba, you will need to "**Sign up**" and complete the Ariba registration before being routed to the Nationwide registration

You will be asked questions regarding your company including what products and services your company provides. If your specific category is not listed, please select something close to what you provide.

This is an Ariba requirement and is used when other suppliers are searching for specific commodities within Ariba.

| Ariba Sourcing                                                                                                    |         |
|----------------------------------------------------------------------------------------------------|---------|
| Welcome, Lawrence Chua                                                                                                    |         |
| Have a question? Click here to see a Quick Start guide.                                                                                                    |         |
| Sign up as a supplier with Nationwide - TEST on SAP Ariba.<br>Nationwide - TEST uses SAP Ariba to manage procurement activities.<br>Create an SAP Ariba supplier account and manage your response to procurement activities required by Nationwide - TEST. | Sign up |
| Aircady have an account? Log in                                                                                                    |         |

TIPS:

- These links are only good **once** and cannot be forwarded. If the link should be sent to another e-mail, please contact <u>NWHelp@Nationwide.com</u>
- When logging in, use your mouse and click the "Log in" button. DO NOT hit enter!
- Information entered in the Ariba registration does not flow to the Nationwide questionnaire

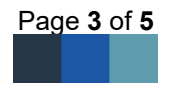

## **STEP 3:**

Once you have signed in, you will be routed to the Nationwide-specific questionnaire (see example):

| Event Messages<br>Event Details<br>Response History | All Content                                                                                                    |                                                                     |  |  |  |
|-----------------------------------------------------|----------------------------------------------------------------------------------------------------|---------------------------------------------------------------------|--|--|--|
| Response Team                                       | Name 1                                                                                                    | TIPS                                                                |  |  |  |
|                                                     | ▼ 1 Welcome                                                                                                    | 1173                                                                |  |  |  |
| <ul> <li>Event Contents</li> </ul>                  | 1.1 Thank you for your interest in becoming a<br>Nationwide supplier. If you are not currently a                                                                                                    | Save Early and Save Often!                                          |  |  |  |
| All Content                                         | Nationwide supplier and you would like to introdu<br>your company's products or services to us, you n<br>complete this Supplier Registration Request Form                                                                                                    | Not saving could cause you to lose information and need to resubmit |  |  |  |
| 1 Welcome                                           | 1.2 When filling out the form, be sure to provide<br>required information. Incomplete or duplicate pro<br>will not be accepted. Upon receipt of your completed<br>registration, we will enter your company's information<br>into our database, where it will be retained for one year.<br>If a match occurs between Nationwide's needs and you<br>products and services, we may contact you. |                                                                     |  |  |  |
| 2 Supplier Code of Con                              |                                                                                                    |                                                                     |  |  |  |
| 3 Company<br>Headquarters                           | (*) indicates a required field                                                                                                    |                                                                     |  |  |  |
| 4 Primary Contact<br>Info                           | Submit Entire Response Save dr.                                                                                                    | aft Compose Message Excel Impo                                      |  |  |  |
| 5 Secondary Contact In                              |                                                                                                    |                                                                     |  |  |  |

# **STEP 4:**

Once you have completed the questionnaire click "Submit Entire Response"

### **STEP 5:**

You will see this once your questionnaire has been submitted successfully:

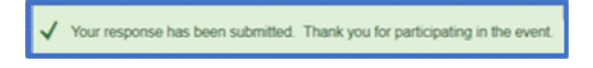

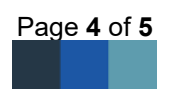

#### To re-access your questionnaire and update your information, please follow these steps:

1. Navigate to <u>Supplier.Ariba.com</u>. Once logged in, you will be on your Home page. In the upper left corner select the dropdown next to "Business Network" and select Ariba Proposals & Questionnaires:

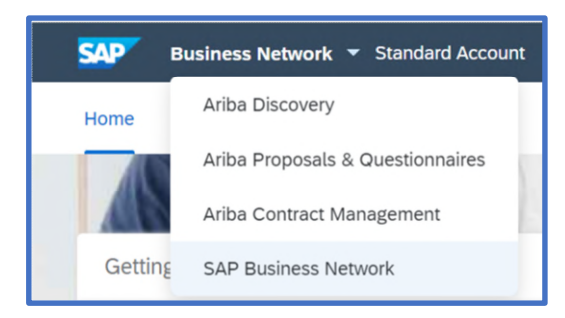

2. Select Nationwide from your list of suppliers, and you should see the Supplier Registration Questionnaire:

| Ariba Proposals and Questionnaires 🗸 | Standard Account                                                                                                    | Upgrade       | TEST MO  | Æ        |               |  |
|--------------------------------------|----------------------------------------------------------------------------------------------------|---------------|----------|----------|---------------|--|
| NATIONWIDE                           |                                                                                                    |               |          |          |               |  |
| There are no matched postings.       | Welcome to the <b>Ariba Spend Management</b> site. This site assists in identifying world class suppliers<br>Ariba, Inc. administers this site in an effort to ensure market integrity. |               |          |          |               |  |
|                                      | Events                                                                                                    |               |          |          |               |  |
|                                      | Title                                                                                                    | ID            | End Time | Ļ        | Event Type    |  |
|                                      |                                                                                                    |               |          |          | No items      |  |
|                                      | Risk Assessments                                                                                                    |               |          |          |               |  |
|                                      | Title                                                                                                    | ID            |          | End Time |               |  |
|                                      |                                                                                                    |               |          |          | No items      |  |
|                                      | Registration Qu                                                                                                    | estionnaire   | S        |          |               |  |
|                                      | Title                                                                                                    |               |          |          | ID            |  |
| l r                                  | ▼ Status: Open (                                                                                                    | 1)            |          |          |               |  |
|                                      | Supplier registration                                                                                                    | questionnaire |          |          | Doc3154246899 |  |
|                                      | Qualification Qu                                                                                                    | estionnaire   | 25       |          |               |  |

TIPS:

- If you have changes to the **Remit To** address field, it is best to update this information <u>before</u> you submit an invoice.
- Please ensure changes to your remittance information are made in your Ariba profile **AND** within the Nationwide registration questionnaire.

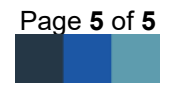